# Printing a PDF of the Authorization Questionnaire

**Harvard Pilgrim utilizes InterQual criteria for the service you selected.** We recommend making your request electronically through HPHConnect, where you can complete a prior authorization questionnaire and, in many cases, receive on-the-spot approval. If you prefer to print a PDF of the smartsheet questionnaire and fax your request, please follow the instructions below. Because the InterQual questionnaires are proprietary, they are located behind a secure log in.

### 1) Log into your HPHConnect account

Log in at <u>www.harvardpilgrim.org</u> or at <u>hphcproviders.healthtrioconnect.com</u>. New to HPHConnect? Getting an account is quick and easy. Visit <u>www.harvardpilgrim.org/provider</u>, click on "Log in," and select "Registration instructions" at the bottom of the page.

### 2) Select "InterQual Criteria"

Scroll down to the "Quick Access to" section on the bottom left of the home page and click on Interqual Criteria, which will take you to the ChangeHealthCare Interqual page.

### 3) Search for the applicable criteria

You can search for a smartsheet using keywords (for example, "bunion"), medical codes, or the product list.

| ¥   | Medicare Advantage              |
|-----|---------------------------------|
| III | Patient Roster                  |
| Ð   | Provider Roster                 |
| Δ   | InterQual <sup>®</sup> Criteria |

| Harvard Pilgrim Health Care                                        |                                   |                  |                  | HEL |
|--------------------------------------------------------------------|-----------------------------------|------------------|------------------|-----|
| Select Subset Refine search with Product, Version, Cat             | tegory, Keywords or Medical Codes |                  |                  |     |
| PRODUCT - VEP CATEGORY - CLI                                       |                                   |                  |                  |     |
| bunion Enter Medical Codes FIN                                     | D SUBSETS CLEAR ALL BOOKMA        | RKS 🗖            |                  |     |
| Results Count: 3                                                   |                                   |                  |                  |     |
| Subset 🔺                                                           |                                   | Product          | Version 👻        |     |
|                                                                    |                                   |                  |                  |     |
| Exostectomy, First Metatarsophalangeal (MTP) Joint (Bunionectomy)  | CP:Procedures                     | InterQual 2019.1 |                  |     |
| Osteotomy, Distal Transpositional, First Metatarsal (Bunionectomy) | CP:Procedures                     | InterQual 2019.1 |                  |     |
| Osteotomy, Proximal, First Metatarsal (Bunionectomy)               |                                   | CP:Procedures    | InterQual 2019.1 |     |

# 4) Select the criteria and click on "Smartsheets"

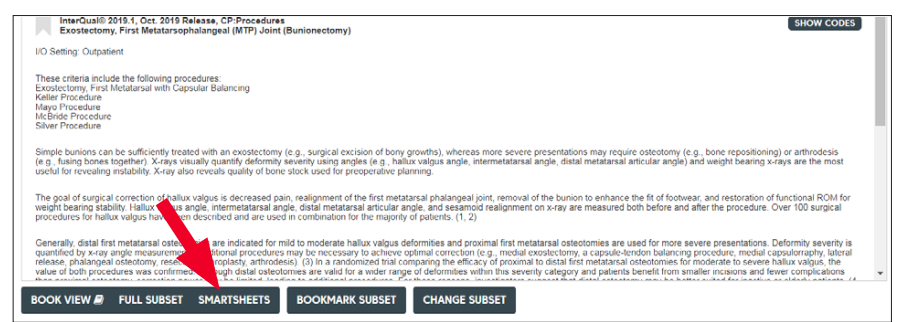

# 5) Select "Download PDF" to download and print the questionnaire

|               | Harvard Pilgrim Health Care                             |                  |            | HEL |
|---------------|---------------------------------------------------------|------------------|------------|-----|
| SmartS        | Deets Exostectomy, First Metatarsophalangeal (MTP) Join | t (Bunionectomy) |            |     |
| Results Count | 1                                                       |                  |            |     |
| Results Count | Requested Service •                                     | Age              | Indication |     |

# 6) Complete the form and FAX to 800-232-0816

If you have any questions about this process, please contact the Provider Service Center at 800-708-4414.

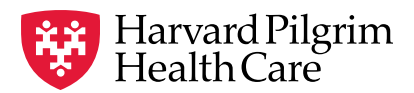

a Point32Health company